# **Parent Access to SchoolEngage**

Parents can access SchoolEngage either through the PowerSchool Parent Portal or directly through the web address provided by the school or district. Parents with children already enrolled in the District should access SchoolEngage through the PowerSchool Parent Portal. Parents that do not have children already registered in the school or district can access SchoolEngage through a web address provided by the district.

## **Existing Parent Sign In – Parent Portal**

Parents with students already registered in PowerSchool should access SchoolEngage through the PowerSchool Parent Portal. Once logged into the Parent Portal to access SchoolEngage click on the SchoolEngage icon on the bottom left hand side of the navigation menu. Because user is already successfully logged into PowerSchool there is no need to re-enter credentials to access SchoolEngage.

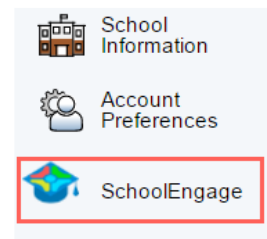

# **Existing Parent Sign In – Web Address**

Parents who already exist as users within PowerSchool can also access SchoolEngage through the web address provided by the school, **although access through the PowerSchool Parent Portal is the preferred means of access.** When logging in, existing user accessing SchoolEngage for the first time through the web enter their email address and click on Forgot Password. The system will generate a new password and send it to the email address on file.

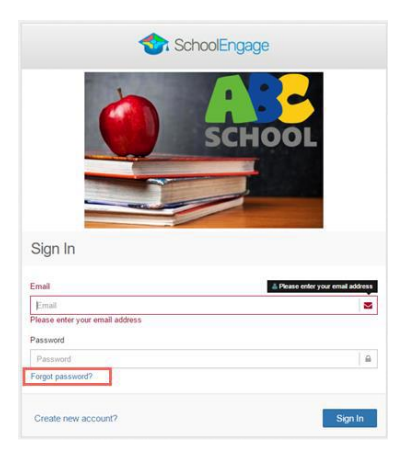

Existing parents who attempt to create an account in SchoolEngage will be advised that the email address is already in use. In this case click on the Already registered to go on the main log in screen, where you can restore the password by clicking Forgot password. A new password is generated and emailed to the address on file.

# **Home Page**

Once logged into SchoolEngage the system will default to the Home Page where the district logo is displayed along with any message created by the System Administrator. From the Home page you can also fill in new forms as well as view any previously created or submitted forms.

| y | Forms                                  | c     |
|---|----------------------------------------|-------|
|   | > New Form   1 form requires attention |       |
|   | > Registration Form                    | + New |
|   |                                        |       |
|   |                                        |       |
|   |                                        |       |
|   |                                        |       |
|   |                                        |       |
|   |                                        |       |

# **Navigation Bar**

The Navigation Bar is available in every screen and provides links to the following functions:

SchoolEngage

Libby Sanford

삼 Home

🛗 Calendar

Students

Add Student

- 1. User Profile
- 2. Return to the Home Page
- 3. Calendar of events
- 4. Menu of Existing Students
- 5. Add New Students
- 6. Event Manager

## **Add Student**

To add a new student click Add Student from the navigation bar.

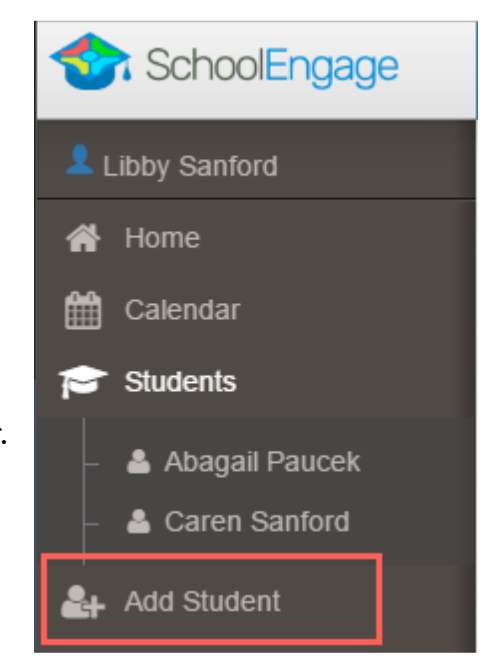

Upon selecting Add Student the following screen will display requiring input of:

- Student Legal First, Middle and Last Name
- Date of Birth
- Gender
- Alberta Student Number (ASN) if known

| Add Student                                                                            | ×                                     |
|----------------------------------------------------------------------------------------|---------------------------------------|
| First Name         Last Name         Last Name         Middle Name         Middle Name | ASN ASN Birth Date Gender Male Female |
|                                                                                        | ★ Cancel ✓ Save                       |

Once all the required information is entered click Save.

| × | K Cancel | • | Save |
|---|----------|---|------|

Please note that a newly created student can only be edited or deleted until a form is created under his/her profile at which time they can no longer be deleted or their basic information modified.

# **Complete Form**

Once the student is saved the system displays the Student Page where the applicable registration form can be selected and completed.

| ents / Caren Sanford |                        |                                   |       |
|----------------------|------------------------|-----------------------------------|-------|
| / Edit               |                        | Forms                             | o - 2 |
| (Test Masses)        | have Manager           | > New Form    form                |       |
| Caren                | Sanford                | ✓ Registration Form               | + New |
| Middle Name          | Birth Date: 08/20/1998 | No applications, try to refresh . |       |
| Gender:<br>Female    | ASN:                   |                                   |       |
| Synced No            | Schoot:<br>None        |                                   |       |

| Forms                                    |   | -   | 2 |
|------------------------------------------|---|-----|---|
| > New Form   1 form                      |   |     |   |
| ✓ Registration Form                      | + | Nev | w |
| No applications, try to <b>refresh</b> . |   |     |   |

Once New is selected the **Registration Form** form displays and fields data can be entered.

Following are the options and considerations when completing a form:

- Mandatory fields are bordered in red
- Fields with specific format will display a hint
- Arrow buttons are available to navigate through the form.
- Completion status is displayed at the top of the page
- To save page click on Save located at the top of the page. After this all information inputted on this page will be saved, and you can close Form and continue with it later.
- To submit the form click Submit from the last page of the form

|                           | Registration Form      |               |
|---------------------------|------------------------|---------------|
|                           | Caren Sanford          | 🛩 Save 🗴 Clos |
| STEPS: 1 2                |                        | < >           |
| Purpose of application    | Purpose of application |               |
| Are you agree with terms? |                        |               |

#### **Save Form**

Clicking on the forward and backward navigation tabs will trigger the system to automatically save the information entered. If the system quits unexpectedly all the information entered up to the last click of forward or backward tab will be saved. To quit the form and continue completing it later click on Save. Select the student from the Students tab in the navigation bar to display the forms for that student. Forms that are in progress will display as **New**. Click on the Open button to resume completion.

| ✓ Regis | Registration Form   1 form requires attention     + Net |        |          |   |
|---------|---------------------------------------------------------|--------|----------|---|
| Edit or | r Submit Incomplete Forms 1                             |        |          |   |
| 90      | Created                                                 | Status | <u>±</u> | Û |
| •       | 08/22/2016 05:58 PM                                     | New    | 1        |   |

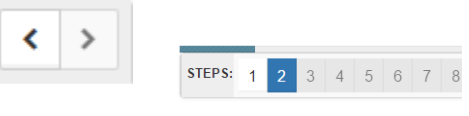

Forms that are saved but not yet submitted will generate a notification to the parent advising that a student has form still not submitted. The school will not be able to view the form until it has been submitted.

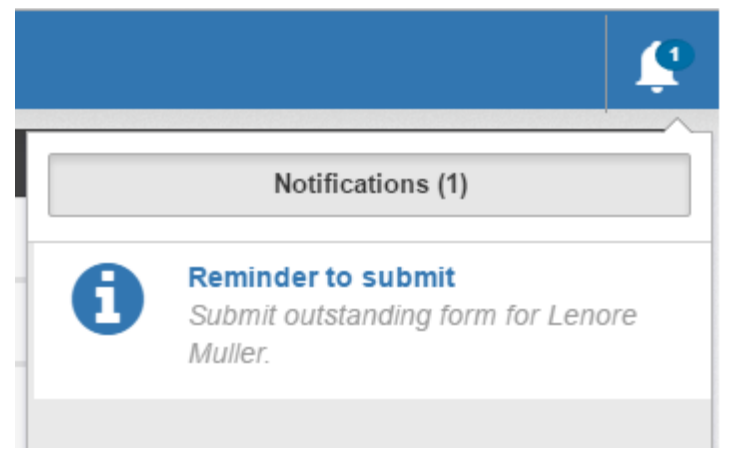

### **Deleting A Form**

A form can only be deleted if it has not been submitted. Once a form is submitted the parent can no longer delete it. To delete a form that has not been submitted click on the form from the Student Page. Once it is displayed click on the trashcan on the far right hand side of the page.

| Regi     | stration Form   1 form requires attention |        | +        | New |  |
|----------|-------------------------------------------|--------|----------|-----|--|
| dit o    | r Submit Incomplete Forms 1               |        |          |     |  |
| <b>∞</b> | Created                                   | Status | <u>1</u> | Û   |  |
| <b>€</b> | 08/22/2016 05:58 PM                       | New    | 1        |     |  |
| ck`      | Yes to confirm deletion of form.          |        |          |     |  |

## **Submit Form**

Once Form is complete on the last page of the form click Submit for form submission.

| Application            |                                    |                |
|------------------------|------------------------------------|----------------|
|                        | Registration Form<br>Caren Sanford | ✓ Save X Close |
| STEPS: 1 2             |                                    | < >            |
| Purpose of application | Purpose of application             |                |
|                        | Submit                             |                |

# **File Upload**

A District may require that files be included with the submission of specific forms. A common example is a copy of a child's birth certificate. This type of file would require the document to be scanned and saved within the computer files to be uploaded into SchoolEngage.

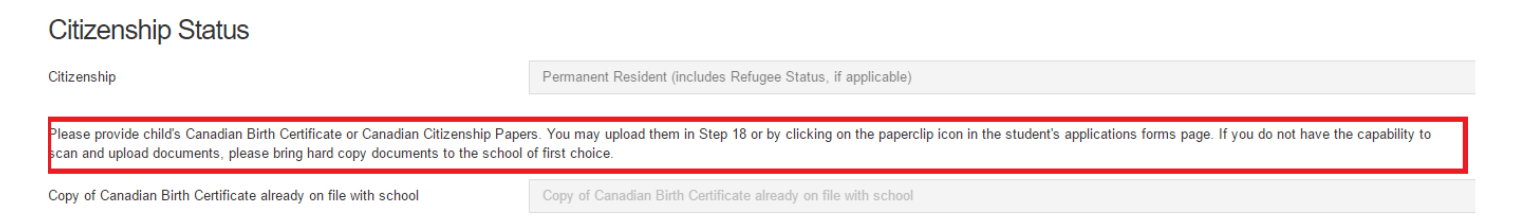

If a document is required the system will display the page Document Uploading and includes a listing of the documents to be provided. Select the type of document from the Category drop down menu then select Browse to locate the file to be uploaded.

| Document Upload                                                                                                    |        |
|----------------------------------------------------------------------------------------------------|--------|
| Please upload the required documents:                                                                                           |        |
| Birth Certificate     Any applicable immigration documentation     Any applicable legal documentation                           |        |
| If you do not have the capability to scan and upload documents, please bring hard copy documents to the school of first choice. |        |
| Alberta Adoption Order                                                                                                    | •      |
|                                                                                                    |        |
| Drop Files Here OR                                                                                                    | Browse |
| Drop Files Here OR                                                                                                    | Browse |

To add an additional file, repeat the same steps.

# Document Upload Plase upload the required documents: Bith Certificate Any applicable legal documentation Any applicable legal documents, please bring hard copy documents to the school of first choice. Abetra Health Card Drop Files Here OR Not dergasten Registration pdf (03/05/20/8 10.41 AM) [Registration rdm Kindergasten Registration pdf (03/05/20/8 10.41 AM) [Registration cdcc] Custom Field Migration.docx (00/19/20/8 05.53 PM) [Meets laceh Card]

If the file is not loaded during the initial completion of the application it can still be added after the form is submitted. From the Student page the submitted form is displayed and by clicking on the upload button on the far right hand side of the screen a document can be still be attached.

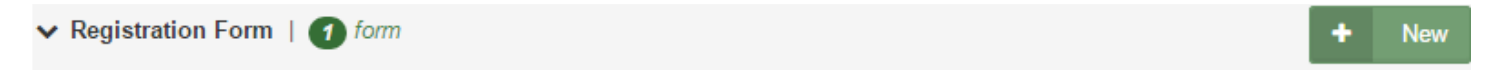

View Previously Submitted Forms 1

| ø        | Created             | Status   | <u>1</u> |  |
|----------|---------------------|----------|----------|--|
| <b>%</b> | 08/22/2016 05:58 PM | Approved | 1        |  |

Choose category and add new file.

| Form Files                                                     | ×        |
|----------------------------------------------------------------|----------|
| Alberta Adoption Order                                         | Rrowse   |
| Attachments.                                                   | n Form   |
| Custom Field Migration.docx (08/19/2016 05:53 PM) Alberta Heat | Ith Card |
|                                                                | × Close  |
|                                                                | K Close  |

# **Edit Submitted Form**

The option to edit a form after it has been submitted will depend upon the settings established by the District. Depending on how the form is designed the options would include:

- No edits permitted
- Can be edited by Student
- Can be edited by Guardian
- Can be edited by Staff

Select the student from the Students tab in the navigation bar to display the forms for that student. If the form can be edited after submission it can be selected and modified. If the field cannot be edited a user will not be able to click on it. Click Save to update the form. A previously submitted form that has been edited does *NOT* need to be re-submitted as changes will be visible to the District immediately upon saving. Once a form has been approved or denied it can no longer be edited.

| Kindergarten Registration                                             |                |
|-----------------------------------------------------------------------|----------------|
| Lenore Muller                                                         | 🛩 Save 🗙 Ctose |
| STEPS: 1 2 3 4 5 6 7 8 9 10 11 12 13 14 15 16 17 18 19 20 21 22 23 24 | < >            |

# **View Student Profile**

Select the student from the Students tab in the navigation bar. Page will display basic profile information. This information can only be edited before a form has been submitted for the student. After a form is submitted information in the profile screen can only be modified by the School.

| nts / Caren Sanford |                           |                                                 |       |  |
|---------------------|---------------------------|-------------------------------------------------|-------|--|
| / Edit              |                           | Forms                                           | c - 7 |  |
| First Name          | List Name: -              | > New Form     form                             |       |  |
| Caren               | Sanford                   | > Registration Form   1 form requires attention | + New |  |
| Middle Name:        | Birth Date:<br>08/20/1998 |                                                 |       |  |
| Gender:<br>Female   | ASN                       |                                                 |       |  |
| Synced:             | School                    |                                                 |       |  |
| No                  | None                      |                                                 |       |  |